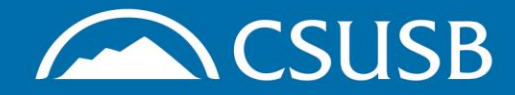

WE DEFINE THE *Future* 

# Completing HIPP Training in CSULearn

### Step 1: Log into MyCoyote and click on My Employment

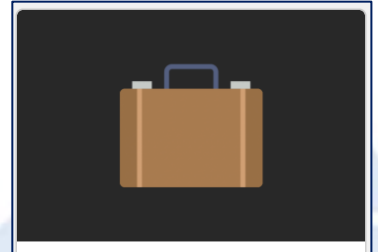

#### **My Employment**

Time & Attendance, Benefits, Paycheck, Travel, CSULearn, LinkedIn Learning, and more

#### Step 2: Click on CSULearn

### **CSU** Learn

#### **CSUL**earn

SumTotal Learn Management System for compliance and professional development training

**ATTENTION-Check for the** training module in your Assigned Learning folder. If not found, proceed to Step 3...

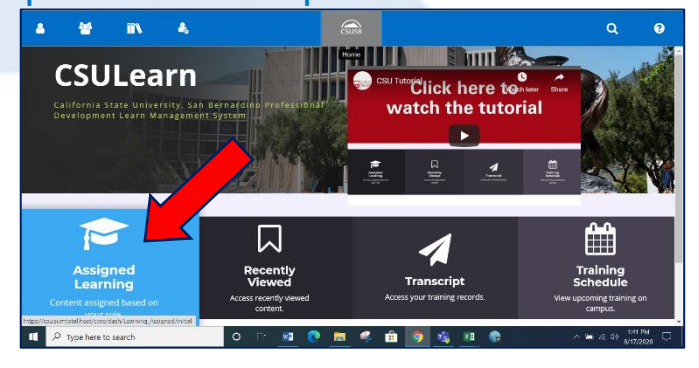

Step 3: Click on the magnifying glass in the upper right corner

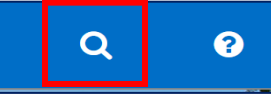

Step 4: Type in "Heat Stress," then select the Curriculum titled "Heat Stress"

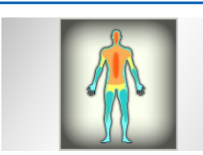

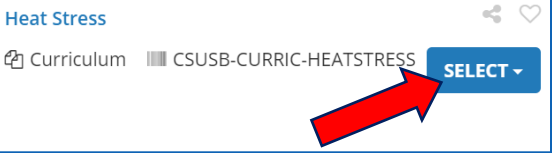

### Step 5: Click on "Register" to access the training course

SELECT -Register View Details Add To Playlist Manage Assignments **Register Others** 

## Step 6: Click on "Start" to begin the Heat Illness Prevention -Cal/OSHA training module

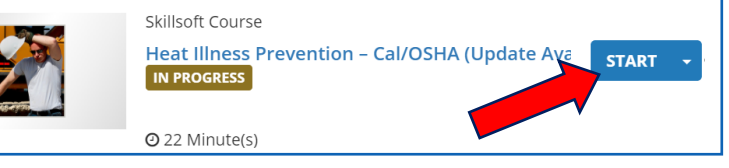

\*Once completed, the training will appear in your Transcript folder

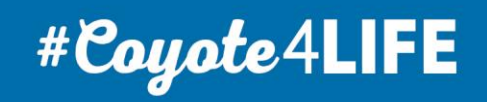

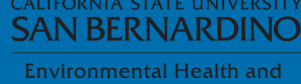